## การเข้าใช้งานอินเตอร์เน็ตของมหาวิทยาลัยคริสเตียน

การ ใช้งานอินเทอร์เน็ตไร้สายในครั้งแรก ให้นักศึกษาหรือบุคลากรให้เชื่อมต่อกับอุปกรณ์อินเทอร์เน็ต ไร้สาย (Wireless Access Point) ชื่อ @CTUwifi (ดังรูปภาพที่ 1)

| Currently connected to:<br>Currently connected to:<br>CURPTION<br>CONNECTION<br>CURPTION<br>CURP | 42        |
|----------------------------------------------------------------------------------------------------|-----------|
| Dial-up and VPN                                                                                                    | ^         |
| AIS                                                                                                    | 1         |
| WiFi                                                                                                    | *         |
| @CTUwifi Co                                                                                                    | nnected 🚮 |
| CTUwifi                                                                                                    | .inf      |
| Click                                                                                                    |           |
| Open Network and Sharin                                                                                                    | ng Center |
| EN 🔺 🌒 .atl                                                                                                    | 16:56     |

รูปภาพที่ 1 การเชื่อมต่อเข้าใช้งาน @Ctuwifi

หลัง จากเชื่อมต่อกับอุปกรณ์อินเทอร์เน็ตไร้สายเรียบร้อยแล้ว หรือเชื่อมต่อระบบ LAN ให้เรียกใช้ โปรแกรมใช้งานอินเทอร์เน็ต (Browser) เช่น Internet Explorer Browser, Google Chrome, Safari หลังจากเรียกใช้โปรแกรมใช้งานอินเทอร์เน็ตเรียบร้อยแล้ว ระบบจะแสดงหน้าจอภาพใหม่ (ดังรูปภาพที่ 2) ให้ นักศึกษาหรือบุคลากรเลือกดำเนินการได้ ดังนี้  ถ้าต้องการใช้งานอินเทอร์เน็ต ให้ดำเนินการตามลำดับขั้นตอน ดังนี้ ให้กรอกรหัสบัญชีผู้ใช้งาน (User Name) และรหัสผ่านผู้ใช้งาน (Password) โดยนักศึกษาให้ใช้รหัสบัญชีผู้ใช้งานและ รหัสผ่านผู้ใช้งานเดียวกันที่ใช้ใน เว็บเพจ Digital-student ส่วนบุคลากรให้ใช้รหัสบัญชีผู้ใช้งาน และรหัสผ่านผู้ใช้งานรหัสเดียวกันที่ ใช้ในเว็บเพจ Digital-instructor หรือ Digitalservice จากนั้นคลิกปุ่ม "Login"

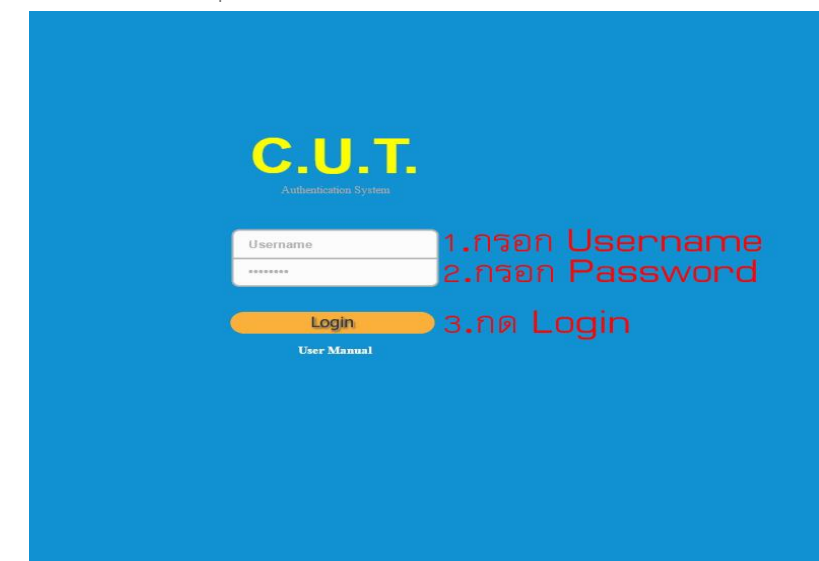

*รูปภาพที่* 2 การกรอก Username และ Password ในหน้าต่าง Authentication

 หลังจากระบบตรวจสอบรหัสบัญชีผู้ใช้งานและรหัสผ่านผู้ใช้งานถูกต้องแล้ว ระบบจะแสง หน้าจอภาพให้ ตอบการยืนยันอีกครั้งหนึ่ง ถ้าต้องการใช้งานอินเทอร์เน็ต ให้คลิกปุ่ม "Click to continue" และเปิดหน้าจอภาพนี้ไว้ตลอดช่วงระยะเวลาในการใช้งานอินเทอร์เน็ต หรือ ถ้าต้องการยกเลิกการใช้งาน อินเทอร์เน็ต ให้คลิกปุ่ม "Logout"(ดังรูปภาพที่ 3)

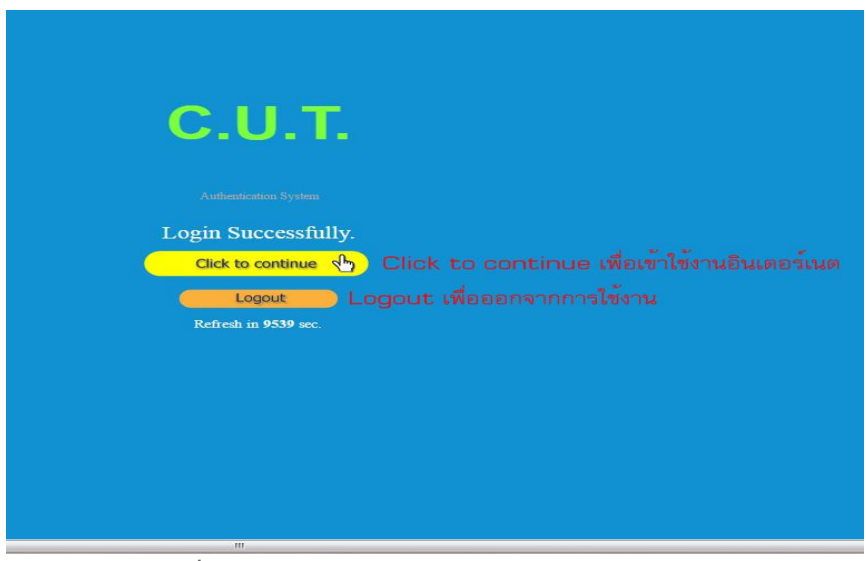

*รูปภาพที่ 3* การกรอก Username และ Password เรียบร้อย